## Accounts Payable (AP): Agency Month-end processing

| 1. | Review Vouchers that are in Voucher Build Error Status                                                             |
|----|----------------------------------------------------------------------------------------------------|
|    | Navigation: Accounts Payable→ Vouchers→ Maintain → Voucher Build Error Detail                                      |
|    | 1. Voucher Build Errors                                                                                            |
|    | a. Search Criteria:                                                                                                |
|    | <ul> <li>Business Unit: [Your agency BU]</li> </ul>                                                                |
|    | <ul> <li>Click the Search button</li> </ul>                                                                        |
|    | <ul> <li>Choose a Voucher</li> </ul>                                                                               |
|    | → Click "Correct Errors" Link                                                                                      |
|    | <ul> <li>Auto navigation to appropriate voucher page</li> </ul>                                                    |
|    | <ul> <li>Correct Errors</li> </ul>                                                                                 |
|    | <ul> <li>Change Status=BUILD {transaction will pick up in hourly run}</li> </ul>                                   |
|    | > Change Status Do IDD (transaction win plex up in nourly run)                                                     |
|    | h Common Errors include                                                                                            |
|    | <ul> <li>Invalid Chartfield value or combination</li> </ul>                                                        |
|    | <ul> <li>Invoice line sum not equal to voucher total</li> </ul>                                                    |
|    | <ul> <li>Involce fine sum not equal to voucher total</li> <li>Duplicator</li> </ul>                                |
|    | <ul> <li>Duplicates</li> <li>Vender address /leastion errors</li> </ul>                                            |
|    | - venuor audress/location errors                                                                                   |
|    | Use the following Job Aid to assist you in this process:                                                           |
|    | ose the following 500 Aid to assist you in this process.                                                           |
|    | http://da.ks.gov/smart/Training/JobAid Vouchar BuildError Detail 20100620.doc                                      |
|    | http://da.ks.gov/shart/frammg/sobrat_voucher_bundError_betan_20100050.doc                                          |
| 2  | Review Vouchers with Match Exceptions                                                                              |
| 2. | Navigate: Accounts Pavables $\rightarrow$ Review Accounts Pavable Information $\rightarrow$ Vouchers $\rightarrow$ |
|    | Match Workhench                                                                                                    |
|    | 1 Search Criteria                                                                                                  |
|    | Business Unit: [vour agency Business Unit]                                                                         |
|    | Match Status: Excentions                                                                                           |
|    | <ul> <li>Click the Search</li> </ul>                                                                               |
|    | - Chek the Search                                                                                                  |
|    | Note: If there is more than 1 youcher in results, click <b>Exceptions Log</b> icon on desired youcher              |
|    | Note. If there is more than I voucher in results, then <b>Exceptions Log</b> icon on desired voucher               |
|    | 2 Common Match Exceptions:                                                                                         |
|    | <ul> <li>Incorrect Vendor Invoice</li> </ul>                                                                       |
|    | <ul> <li>Durchase Order / Requisitions adjustments</li> </ul>                                                      |
|    | <ul> <li>Incorrect Vouchor information</li> </ul>                                                                  |
|    | - incorrect voucher information                                                                                    |
|    | Use the following Job Aids to assist you in this process:                                                          |
|    | Use the following bob filds to assist you in this process.                                                         |
|    | http://da.ks.gov/smart/Training/JobAid_CorrectingMatchExceptions_20100720_doc                                      |
|    | http://da.ks.gov/smart/Training/JobAid_MatchRules_20100720.ppt                                                     |
|    | http://du.ko.gov/smart/frammg/boomd_matchtules_20100/20.ppt                                                        |
| 3. | Review Vouchers with Budget Errors                                                                                 |
| 2. | Navigate: Commitment Control $\rightarrow$ Review Budget Check Exceptions $\rightarrow$ Accounts                   |
|    | Pavable $\rightarrow$ Vouchers                                                                                     |
|    | 1 Search Criteria:                                                                                                 |
|    | <ul> <li>Business Unit: [vour agency Business Unit]</li> </ul>                                                     |
|    | <ul> <li>Process Status: Error Exists</li> </ul>                                                                   |
|    | <ul> <li>Click the Search</li> </ul>                                                                               |
|    |                                                                                                    |

|    | <ul> <li>2. Common Voucher Exceptions:</li> <li>No Budget Exists</li> <li>Budget is exceeded (could be a cash budget, appropriations budget, project budget, etc.)</li> </ul>                                                                                                    |
|----|----------------------------------------------------------------------------------------------------|
|    | Use the following UPK to assist you in this process:<br>Correcting Budget Checking Errors                                                                                                    |
| 4. | Review Travel Authorizations and Expense Reports with Budget Errors         Navigate: Commitment Control→ Review Budget Check Exceptions→ Travel and         Expense→ Travel Authorization         Navigate: Commitment Control→ Review Budget Check Exceptions→ Travel and         Expense→ Expense Sheet         1.       Search Criteria:         •       Business Unit: [your agency Business Unit]         •       Process Status: Error Exists         •       Click the Search                                    |
|    | <ul> <li>2. Common Exceptions:</li> <li>No Budget Exists</li> <li>Budget is exceeded (could be a cash budget, appropriations budget, project budget, etc.)</li> </ul>                                                                                                    |
| 5. | <ul> <li>Review Unprocessed Accounts Payable and Expense Transactions</li> <li>Navigate: Reporting Tools→Query→Query</li> <li>Viewer→UNPROCESSED_EXPENSE_REPORTS         <ol> <li>Users will enter a date range based upon when the Expense Report was created.</li> <li>The query returns all unprocessed Expense Reports sorted by status and report id.</li> <li>Expense Reports with a status of DEN can either be deleted or left in the system depending on your agencies business process.</li> </ol> </li> </ul> |
|    | <ul> <li>Navigate: Reporting Tools→Query→Query Viewer→UNPROCESSED_TRAVEL_AUTHS</li> <li>1. Users will enter a date range based upon the accounting date of the Travel Authorization.</li> <li>2. This will typically be the date the Travel Authorization was created.</li> <li>3. The query returns all Travel Authorizations that have not fully processed in the system sorted by Travel Date From and Travel Auth ID number.</li> </ul>                                                                              |
|    | Note** Travel Authorizations with a status of APR and a valid budget status are encumbering funds.                                                                                                    |
|    | <ul> <li>Navigate: Reporting Tools→Query→Query Viewer→UNPROCESSED_VOUCHERS</li> <li>1. Users will enter a date range based upon the accounting date of the vouchers. This will typically be the date the Voucher was created.</li> <li>2. The query returns all Vouchers that have not fully processed in the system sorted by Voucher ID.</li> </ul>                                                                                                    |